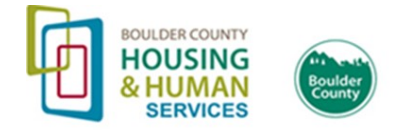

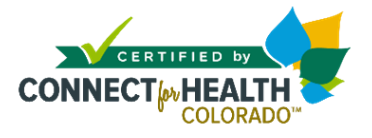

## Guía para llenar la solicitud de OmniSalud paso a paso

Utilice esta guía para inscribirse en cobertura médica a través del programa OmniSalud

#### ¿Qué es OmniSalud?

OmniSalud es un programa que ofrece la oportunidad de obtener segu-ro médico a las personas indocumentadas que viven en Colorado. Este programa ofrece cobertura médica a costo regular y un número limita-do de 11,000 cupos que permite adquirir cobertura a bajo costo.

Es importante señalar que la inscripción en este programa no es considerada una carga pública. En otras palabras, la posibilidad de regular su condición migratoria en los Estados Unidos no se verá afectada por participar en este programa.

#### ¿Qué es Colorado Connect?

Colorado Connect es la plataforma en línea donde las personas indocumentadas que viven en Colorado pueden inscribirse en el programa **OmniSalud.** 

#### PROCESO DE INSCRIPCIÓN PARA EL 2025

**Del 1 al 22 de noviembre:** Período de reinscripción para las personas actualmente inscritas en un plan de OmniSalud a bajo costo Todas las personas inscritas en un plan de OmniSalud a bajo costo tendrán la oportunidad de reinscribirse, pero deben completar el proceso de inscripción en su totalidad si desean seguir en el programa el próximo año. Para reinscribirse, ingrese a su cuenta, complete una nueva solicitud y elija un plan de salud. Tenga en cuenta que debe cumplir con los requisitos de ingresos para volver a inscribirse en un plan a bajo costo. Del 25 de noviembre (a partir de las 8 a.m.) al 15 de enero: Período de inscripción para OmniSalud a bajo costo abierto al públicoen general, hasta que se agoten los cupos disponibles Una vez que los cupos a bajo costo se hayan agotado, la opción a costo regular continuará disponible hasta el 15 de enero.

#### NUEVAS OPCIONES DE COBERTURA PARA EL 2025

#### Connect for Health Colorado y DACA

A partir del 1 de noviembre de 2024, las personas beneficiarias del programa DACA podrán acceder a los planes de salud y beneficios disponibles a través de Connect for Health Colorado. Durante el período anual de inscripción (1 de noviembre—15 de enero), los beneficiarios de DACA inscritos en un plan de OmniSalud deben completar su inscripción para el 2025 a través de Connect for Health Colorado.

#### Medicaid para personas indocumentadas que viven en Colorado

A partir del 1 de enero de 2025, las personas embarazadas indocumentadas y los niños indocumentados (de 0 a 18 años) que viven en Colorado, incluidos los beneficiarios del programa DACA, podrán solicitar y recibir todos los servicios y beneficios disponibles a través de los programas Health First Colorado (Medicaid) y CHP+. Las personas en DACA que tengan 18 años o más no califican para Medicaid y deben inscribirse en cobertura médica a través de Connect for Health Colorado.

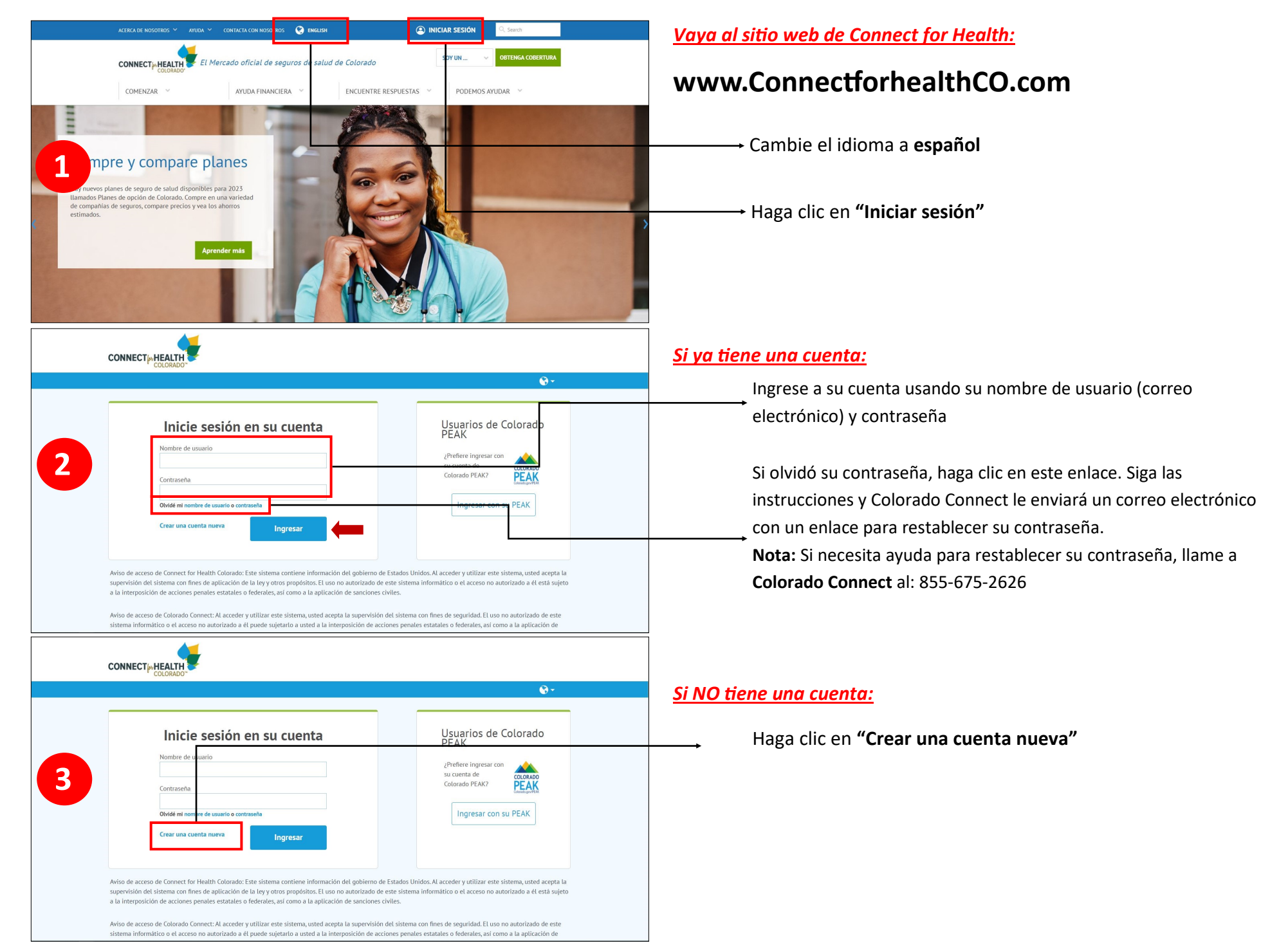

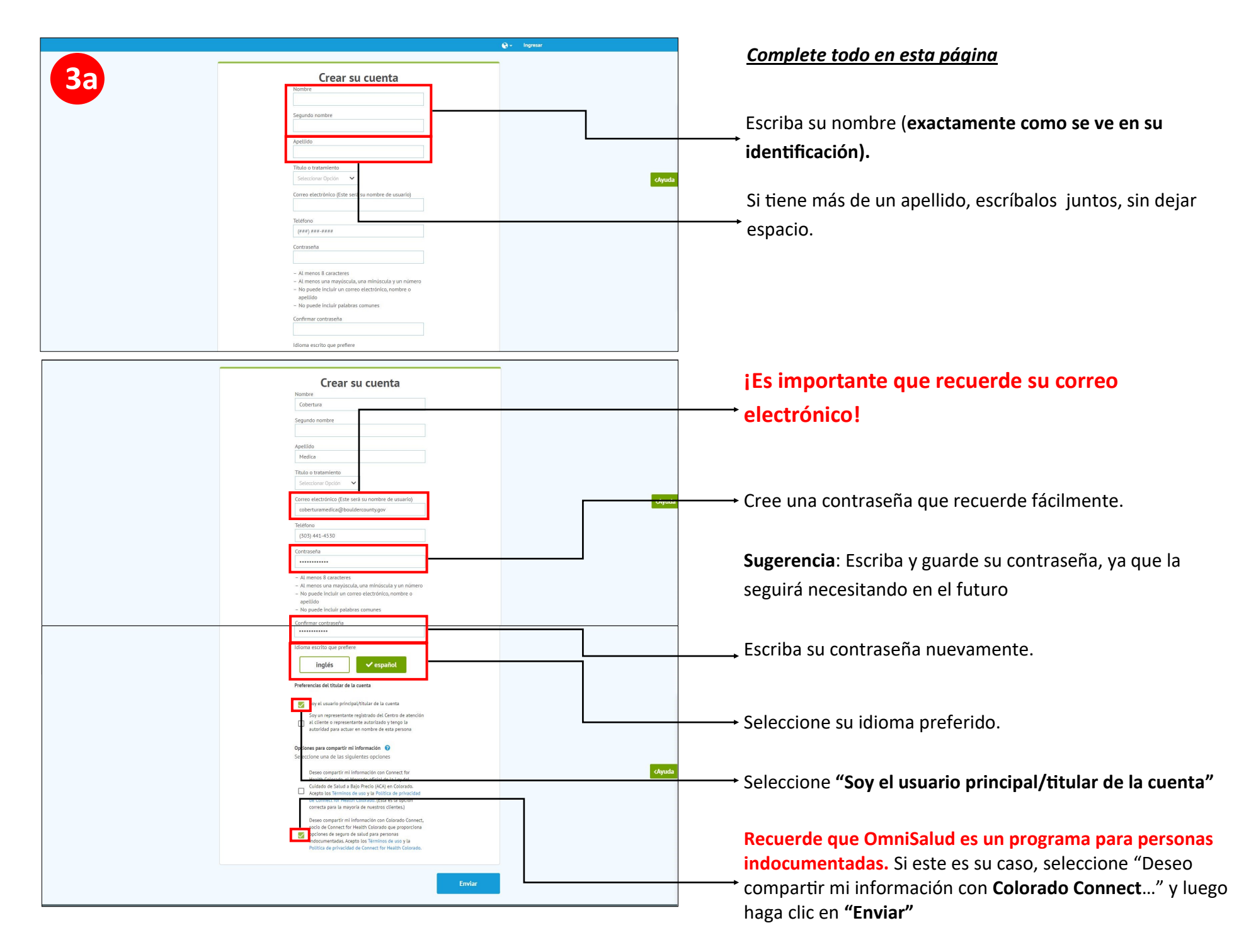

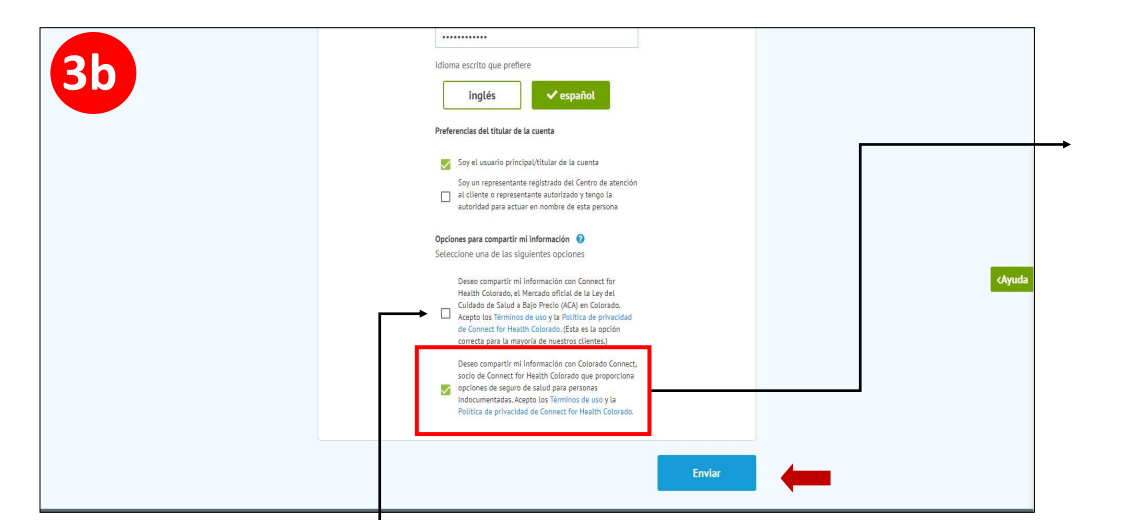

**Nota:** Si recibe un error en rojo que le indica "bad request" es porque su correo electrónico ya ha sido usado en otro sistema, como PEAK o Connect for Health Colorado, y se recomienda usar un correo electrónico diferente e intentar de nuevo.

### Si usted vive en los Estados Unidos con un estatus migratorio autorizado,

#### ideténgase aquí!

- \* Esta guía es solo para personas indocumentadas que viven en Colorado.
- Si tiene un estatus migratorio autorizado y desea cobertura médica a bajo costo, usted debe seleccionar la casilla que dice "Deseo compartir mi Informacion con Connect for Health Colorado ..." y continuar el proceso de inscripción a través de Connect for Health Colorado.

| Inicie sesión en su cuenta          Nombre de usuario         Contraseña         Okridé mi nembre de usuario o contraseña         Crear una cuenta nueva | Usuarios de Colorado<br>PEAK<br>Prefere ingresar con<br>su cuenta de<br>Colorado PEAK? |
|----------------------------------------------------------------------------------------------------|----------------------------------------------------------------------------------------|

Una vez que haya creado una cuenta, usted ya puede ingresar a Colorado Connect usando su nombre de usuario (correo electrónico) y contraseña.

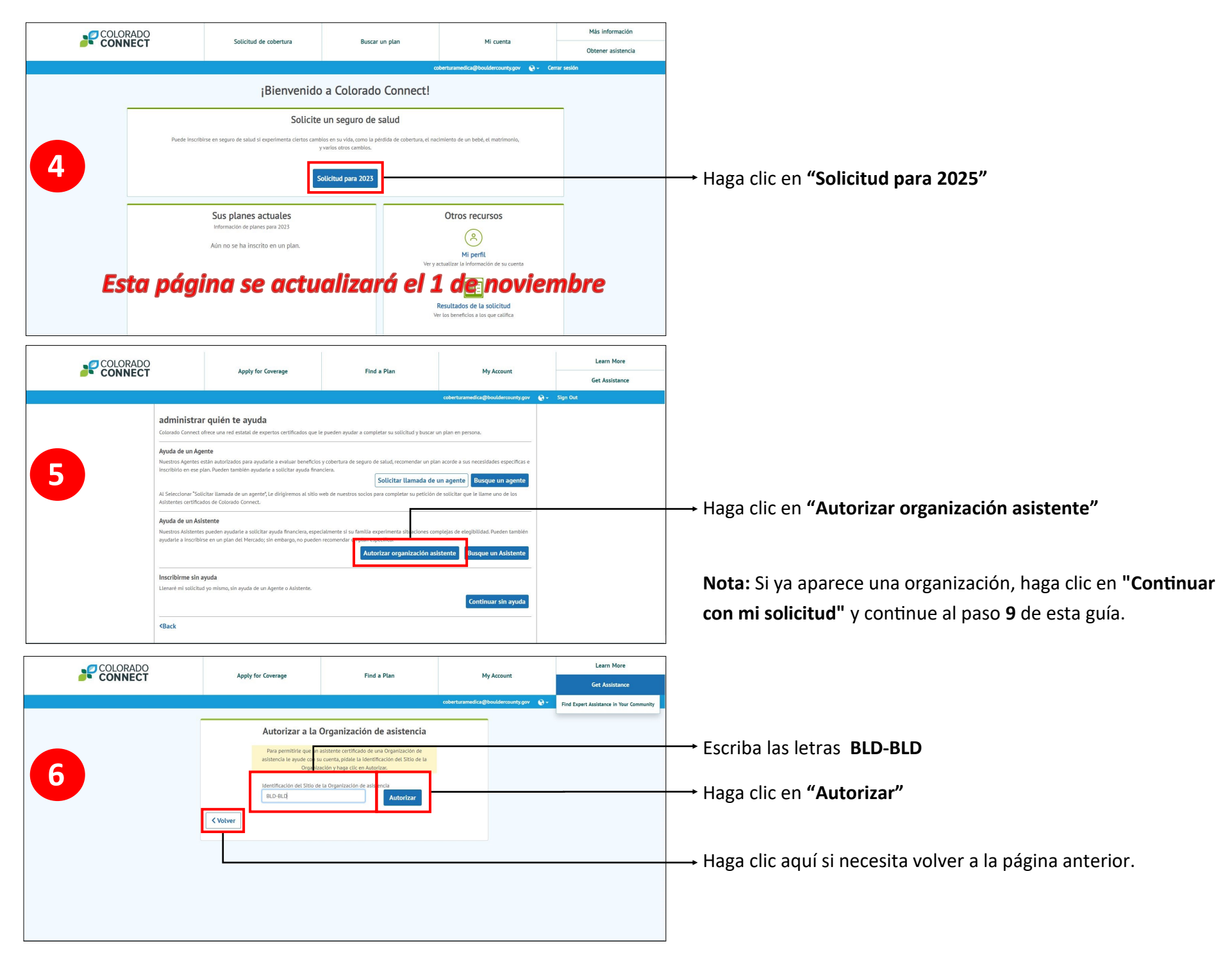

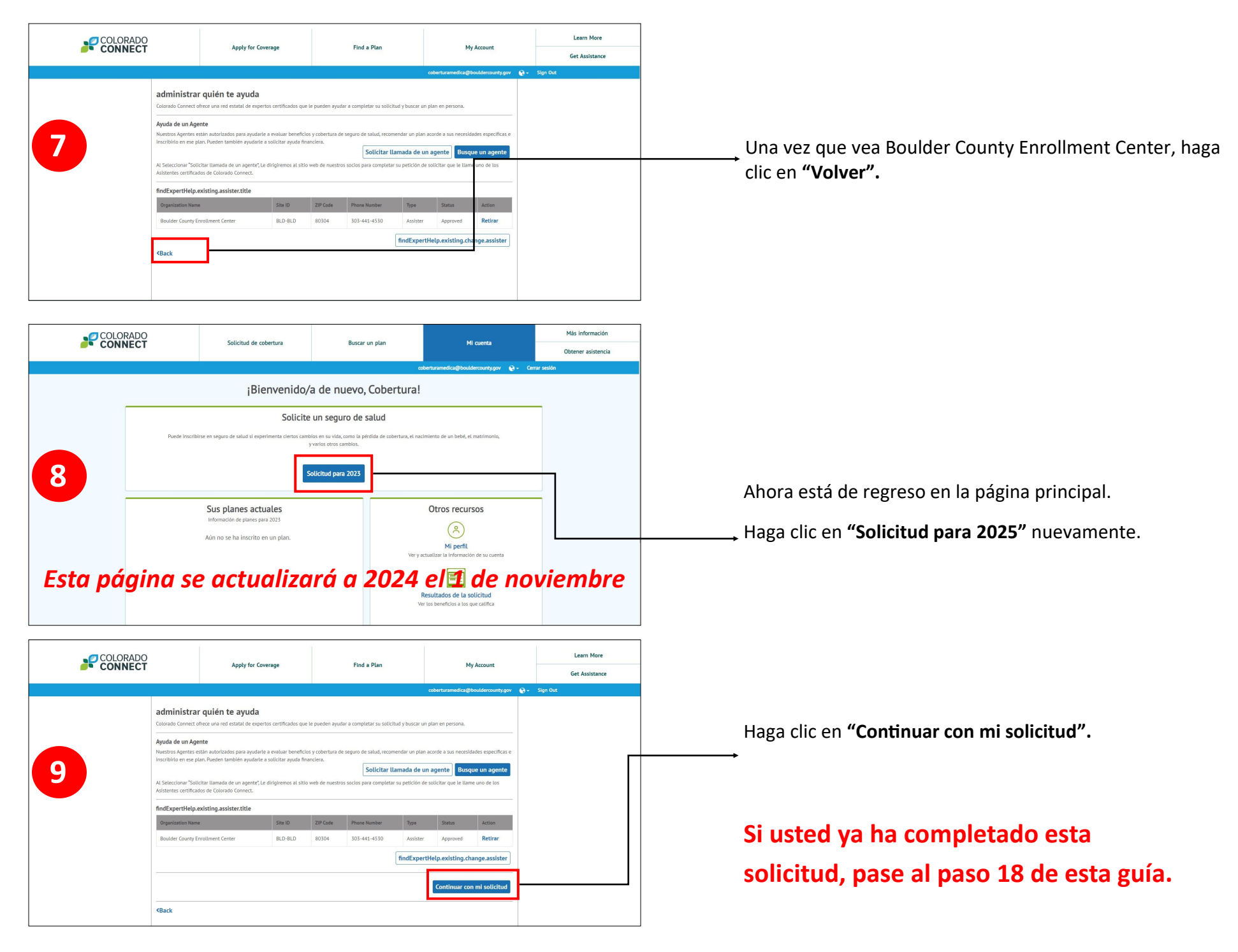

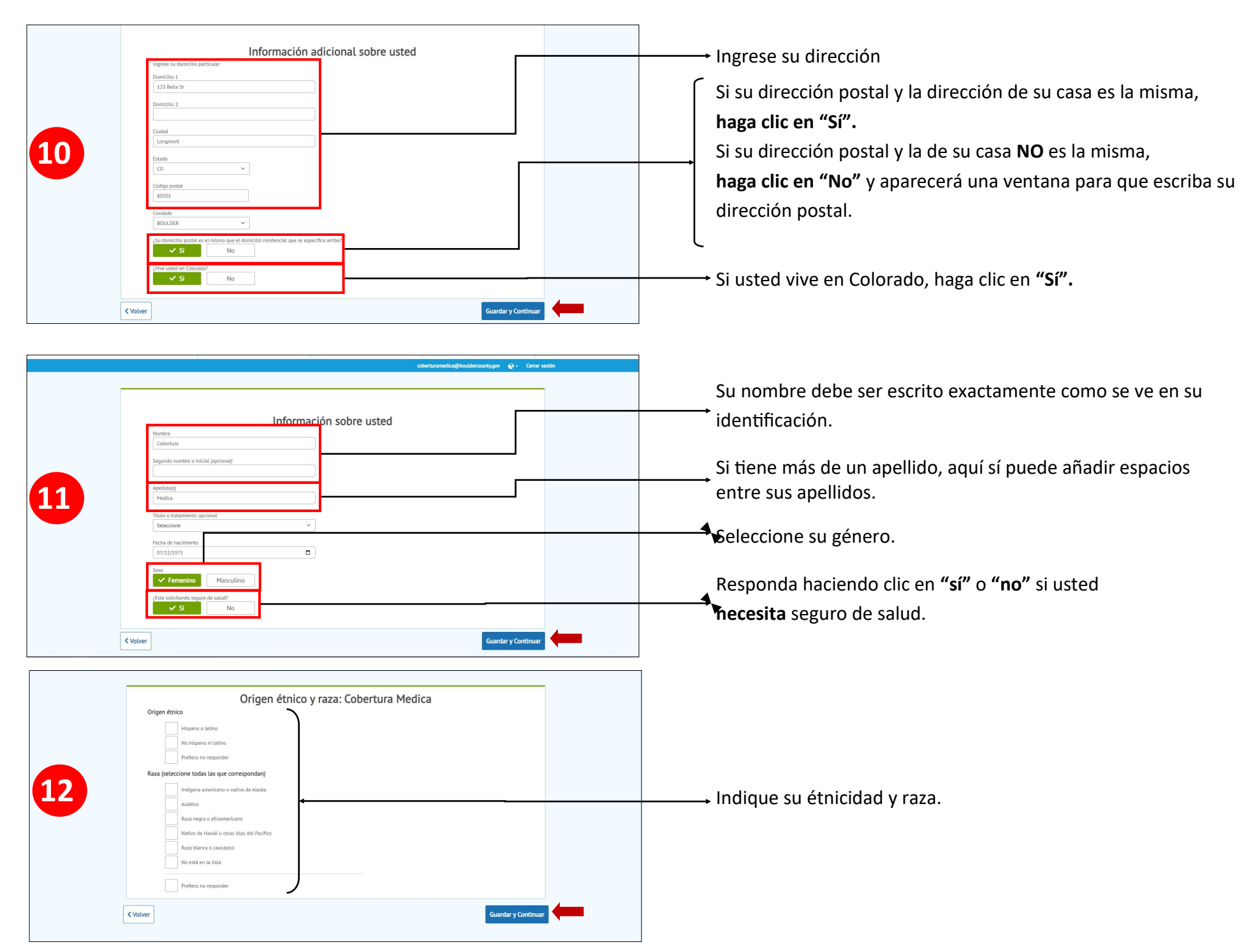

| Solicitud de cobertura Buscer un plan Mi cuenta Obtener asistencia<br>Coberturamedicaj@bouldercourtegor  C C error sando<br>(Terre wited uno o mis empleor<br>(Terre wited uno o mis empleor<br>(Terre | <ul> <li>Seleccione "Sí" o "No" si esta persona está empleada.</li> <li>Si no tiene ingresos por empleo, seleccione "No" y continue.</li> <li>Nota: Esta página acerca de ingresos por empleo aparecerá por cada miembro del hogar que añada a esta solicitud.</li> </ul> |
|----------------------------------------------------------------------------------------------------|----------------------------------------------------------------------------------------------------|
| Image: Section and Section and Sect                                                                                                    | Si selecciona <b>"Sí",</b> se abrirá esta pantalla para que ingrese su<br>información de ingresos por empleo.                                                                                                    |
| there is a set of the set of the                                                                                                    | Si recibe otro tipo de ingresos, seleccione el tipo de<br>→ ingreso que recibe (seleccione todos los que se<br>apliquen a su situación).<br>▲ i no recibe otro tipo de ingreso, seleccione "Ninguno".                                                                     |

| cobertursmedica@bouldercounty.gov 😜 - Cerrar sealin                                                                                                    |                                                                                                    |
|----------------------------------------------------------------------------------------------------|----------------------------------------------------------------------------------------------------|
| 116<br>Ingresos: Cobertura Medica<br>Deducciones                                                                                                    | Si tiene algún tipo de deducciones, seleccione todas las que<br>correspondan a su situación.<br>Si no tiene deducciones, seleccione " <b>ningúno"</b>                                                          |
| Castos de muiderez<br>Volver<br>Courros modicio@booldercourty.gov @- Castr sector<br>Ingresos: Cobertura Medica<br>Resumen                                                                                                    | Esta página le muestra un cálculo total de todos sus in-<br>gresos. Si este cálculo no es correcto, seleccione <b>"no"</b><br>para que pueda ingresar la cantidad que más se ajuste a<br>su realidad económica |
| Ingresos laborates \$22,100,00<br>Deducciones                                                                                                    | Información importante acerca de los familiars que puede<br>añadir a esta solicitud:                                                                                                    |
| No se declaran deducciones.  Ingreso anual total: \$22,100.00  Conforme a la información que ha proporcionada, hemos calculado su ingreso anual como se menciona anteriormento, Espera que sus ingresos sean diferentes a la contraba que calcularios anteriormente para 2023?  St No | Asegúrese de agregar a cada uno de los miembros de su<br>familia y completar todas las páginas de información de<br>esta solicitud, incluso si alguno de ellos no necesita seguro<br>médico.                   |
|                                                                                                    | Personas que debe incluir, siempre y cuando estos vivan<br>en su hogar y en Colorado:                                                                                                    |
| Solicitud de cobertura Buscar un plan Mi cuenta Obtener asistencia                                                                                                    | • Su esposa(o)                                                                                                    |
| Resumen de la familia: Esta es la información que nos ha dado hasta el                                                                                                    | Hijos menores de 19 años                                                                                                    |
| Hogar-Identificación de la cuenta 1001/018922<br>Nombre soluz? familiar básica información financiera anual                                                                                                    | <ul> <li>Hijos de 18 a 26 años que vivan con usted y no estén<br/>empleados</li> </ul>                                                                                                    |
| Cobertura Medica.     51     \$122,100,00     Extra /Actualitier       Ingress familiar anual tocal     \$122,100,00                                                                                                    | <ul> <li>Si tiene hijos de 18 a 26 años que vivan con usted y<br/>estén empleados, se recomienda que llenen su propia<br/>solicitud</li> </ul>                                                                 |
| - Completo     - Incompleto     - Incompleto     - Incompleto     - Incompleto     - Agregar.a. a.tro.miembro.de. La     - Samuli     - Completo                                                                                                    | Continue cuando haya terminado de agregar a todos los                                                                                                    |
| Administrar quién te ayuda     Continuar                                                                                                    | /───→ miembros de su familia.                                                                                                    |

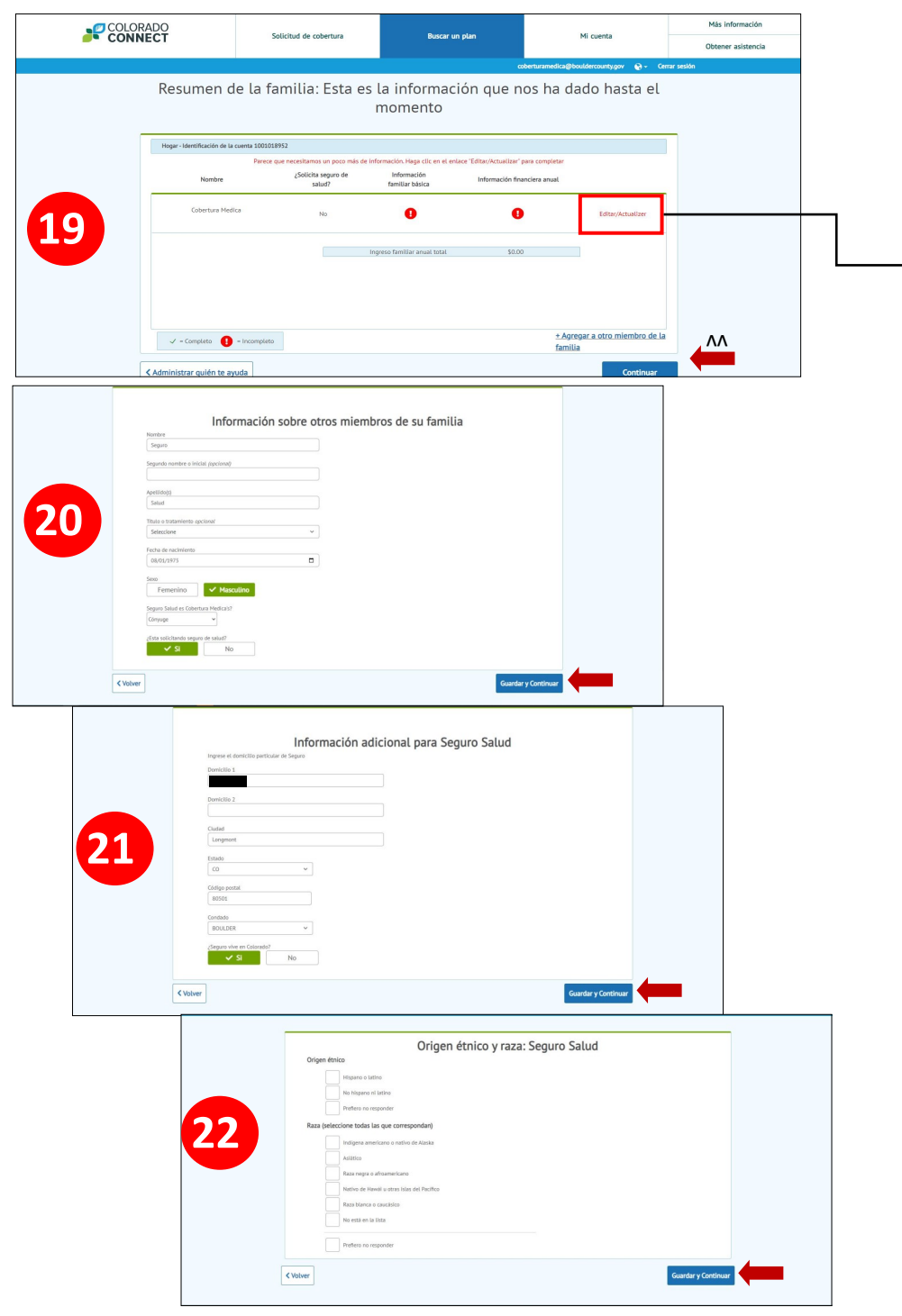

## Información importante para clientes que han ingresado información previamente

Si en la lista de miembros de su familia algún miembro muestra un signo de exclamación rojo, haga clic en "editar" y revise cada pantalla de información, ya que pueden estar incompletas.

**Recuerde:** Cada miembro de la familia debe completer cada pantalla de información, incluso si no necesitan seguro médico.

| gar - Identificación de la cuenta 25580050                                                                                                    | ¿Solicita seguro de Informa                                                                                                    | vación                                                                                                    | Información financiera anual                                                                                                    |                                                                                                   |                                                                                                    |
|----------------------------------------------------------------------------------------------------|----------------------------------------------------------------------------------------------------|----------------------------------------------------------------------------------------------------|----------------------------------------------------------------------------------------------------|---------------------------------------------------------------------------------------------------|----------------------------------------------------------------------------------------------------|
|                                                                                                    | salud? familiar                                                                                                    | básica                                                                                                    |                                                                                                    |                                                                                                   | Una vez que se havan agregado todos los miembros de                                                                               |
|                                                                                                    | si                                                                                                    | 1                                                                                                    | \$0.00                                                                                                    | Editar/Actualizer                                                                                 | familia, confirme si ha indicado correctamente cuáles                                                                             |
| -Eliminar a esta<br>persona                                                                                                    | si 🗸                                                                                                    | 1                                                                                                    | \$6,000.00                                                                                                    | Editar/Actualizer                                                                                 | miembros necesitan cobertura médica.                                                                                              |
| -Eliminar a esta<br>persona                                                                                                    | No 🗸                                                                                                    | /                                                                                                    | \$0.00                                                                                                    | Eoitar/Actualizer                                                                                 | Haga clic en <b>"continuar"</b> para pasar a la página donde o                                                                    |
| -Eliminar a esta<br>persona                                                                                                    | No 🗸                                                                                                    | /                                                                                                    | \$0.00                                                                                                    | Editar/Actualizer                                                                                 | ingresar su firma                                                                                                    |
|                                                                                                    | Ingreso familia                                                                                                    | ar anual total                                                                                                    | \$6,000.00                                                                                                    |                                                                                                   |                                                                                                    |
| 🗸 = Completo 🚺 = Incompleto                                                                                                    |                                                                                                    |                                                                                                    | <u>+ Agreg</u><br>familia                                                                                                    | <u>ar a otro miembro de la</u>                                                                    |                                                                                                    |
| inistrar quién te ayuda                                                                                                    |                                                                                                    |                                                                                                    |                                                                                                    | Continua                                                                                          |                                                                                                    |
| Connect for Health Colorado pro<br>puede decidir compartir su infor<br>Colorado está sujeta a la política                                                                                                    | otegerá la privacidad de la información que usted<br>rmación con nuestro socio, Connect for Health Col<br>a de privacidad de Connect for Health Colorado: h                                                                                                    | l proporcione, como lo exi<br>lorado. La información co<br>https://connectforhealthco                                                                                                    | xige la ley. No obstante, usted también<br>ompartida con Connect for Health<br>co.com/es/politica-de-privacidad/.                                                                                                    | *                                                                                                 |                                                                                                    |
| Connect for Health Colorado pro<br>puede decidir compartir su infor<br>Colorado está sujeta a la político<br>Se le pedirá proporcionar solam<br>asistencia pertinentes, según con<br>proporcionaremos la informació<br>salud calificado o en un program<br>Tiene derecho a ver cietra inform<br>tenemos agún dato incorrecto e<br>Registro electoral                                                                                                    | otegerá la privacidad de la información que usted<br>transción con nuestro socio, Connect for Health Col<br>a de privacidad de Connect for Health Colorado: h<br>nerte la información mínima necesaria para deter<br>presponda. Como parte del proceso, nos comunica<br>na la compañía de seguros de salud que elija par<br>na individual de accesibilidad al seguro subsidiadi<br>mación que tenemos sobre usted. También puede i<br>en el archivo.                                                                                                    | I proporcione, como lo exis<br>lorado. La información co<br>minar su elegibilidad para<br>reremos con usted o con su<br>ra que puedan inscribir a<br>Jo por el estado.<br>tener derecho a solicitar                                                                                                    | kige la ley. No obstante, usted también<br>ompartida con Connect for Health<br>co. con/etypolitica-de-privacidad/.<br>ra las opciones de plan de salud y<br>su representante autorizado y luego<br>a las personas elegibles en un plan de<br>r que esa información se corrija si                                                                                                    | Î                                                                                                 | Escriba su nombre exactamente como aparece arriba d                                                                               |
| Connect for Health Colorado pro<br>puede decidir compartir su infer<br>Colorado está sujeta a la política<br>Se le pedirá proporcionar solam<br>asistencia pertinentes, según con<br>proporcionaremos la informadió<br>salud calificado e en un program<br>Tiene derecho a ver cierta inform<br>tenemos ajún dato incorrecto e<br>Registro electoral<br>"Necesita registros pera votar-<br>afectará la cantidad de ayuda pa                                                                                                    | otegerá la privacidad de la información que usted<br>mración con nuestro socio, Connect for Health Col<br>a de privacidad de Connect for Health Col<br>hernte la información minima necesaria para deter<br>responda. Como parte del proceso, nos comunica<br>na la compañía de segurso de salud que ella par<br>in a la individual de excelbilidad a segurso subsidiadi<br>mación que tenemos sobre usted. También puede<br>en el archivo.<br>con su domicilio actual? Haga clic aquí si desea n<br>ara la que sea elegible.                                                                                                    | I proporcione, como lo exi<br>lorado La información en<br>informa su elegibilidad para<br>reremos con usted e con su<br>re que puedan inscribir a<br>lo por el estado.<br>tener derecho a solicitar<br>más información sobre có                                                                                                    | kige la ley. No obstante, usted también<br>ompartida con Connect for Health<br>co. com/ety/politica-de-privacidad/.<br>ra las opciones de plan de salud y<br>su representante autoritado y luego<br>a las personas elegibles en un plan de<br>ir que esa información se corrija si<br>ómo registrarse. Registrarse para votar no                                                                                                    |                                                                                                   | Escriba su nombre exactamente como aparece arriba d<br>casilla.                                                                   |
| Connect for Health Colorado pro<br>puede decidir comparit su infor<br>Colorado está sujeta a la política<br>Se le pedirá proporcionar solam<br>asistencia pertinentes, según con<br>proporcionaremos la informació<br>salud calificado o en un program<br>Tiene derecho a ver cietra inform<br>tenemos algún dato incornetor<br>e Registro electoral<br>«Necesita registras ep ara vatar<br>afectará la cantidad de ayuda pa<br>1. Más informació<br>Colorado Connec no discrimina<br>género, orientación sexual, ettat<br>Cuando así se registrame aportany p<br>empentario en letror grande), inder<br>bindarse de marva oportany p<br>presentar una de juncia de discr-<br>nor corren onstal                                                                                                    | oregerá la privacidad de la información que usted<br>a de privacidad de la información que usted<br>a de privacidad de Connect for Health Col<br>mente la información minima necesaria para deter<br>responda. Como parte del proceso, nos comunica<br>in a la compañía de seguros de salud que elija par<br>na individual de accesibilidad al seguro subsidiad<br>meción que temenos sobre usted. También puede<br>en el archivo.<br>con su domicilio actual? Haga clic aquí si desea n<br>ara la que sea elegible.<br>I por motivos de raza, color, origen êtnico o nacion<br>do civil, regisión, credo, creencias políticas o ditesa<br>inglés, para lograr igualdad de oportunidades y ao<br>ciclo son, entre oros: intérpretes competentes del<br>reste da la forma ayuda o servicios gratuito<br>riminación o para conocer mejor esta política, lam                                                                                                    | I proporcione, como lo exis<br>lorado La información co<br>lorado La información co<br>minar su elegibilidad pan<br>menos cou sued o con su<br>ao ce puedan inscribir a<br>lo por el estado.<br>I tener derecho a solicitar<br>más información sobre có<br>más información sobre có<br>supacidad en ninguno de su<br>papadidad en ninguno de su<br>papadidad en eninguno de su<br>papadidad en eninguno de su<br>papadid | kige la ley. No obstante, usted también<br>ompartide con Connect for Health<br>connect for Health<br>connect for Health<br>sur representante autorizado y luego<br>las personas elegibles en un plan de<br>a r que esa información se corrija si<br>ómo registrarse. Registrarse para votar no<br>exo, género, identidad y expresión de<br>sus programas, servicios y actividades.<br>s, saí como servicios de idioma a persona<br>sación en toros formatos (incluida la<br>si. Jos aporoy sa vactividades. Algunos<br>ación en toros formatos (incluida la<br>si. Jos aporoy sarvicios pueden<br>ado Liamando al. 855-675-2626. Para<br>vier un fax al. 303-322-4217 o escribanos                                                                                                    |                                                                                                   | Escriba su nombre exactamente como aparece arriba d<br>casilla.<br><b>Nota:</b> Si no lo acepta, asegúrese de no tener espacios e |
| Connect for Health Colorado pro<br>puede decidir compartir su infor<br>Colorado está sujeta a la politica<br>Se le pedirá proporcionar solam<br>asistencia pertinentes, según con<br>proporcionaremos la informació<br>salud calificado o en un program<br>Tiene derecho a ver cietra inform<br>tenemos agún data incorrecto e<br>Registro electoral<br>(Alecesita registras para vatar<br>afectaria la cantidad de ayuda pa<br>1. Más informació<br>Colorado Contencio di oscrimina<br>género, orientación sexual, estas<br>Cuando así se registras para vatar<br>ejempios de esos poros y servir<br>impresión en testra grande), intér<br>brindarse de many ra oportuna y<br>presentar una de funcia de discr<br>nor cortrea nontal e                                                                                                    | oregerá la privacidad de la información que usted<br>a de privacidad de la información que usted<br>a de privacidad de Connect for Health Col<br>nette la información mínima necesaria para deter<br>responda. Como parte del proceso, nos comunica<br>in a la compañía de segurso de salud que elija par<br>an al individual de accelibilidad a le segur subsidiad<br>medión que tenemos sobre usted. También puede<br>en el archivo.<br>con su domicilio accual? Haga clic aquí si desea n<br>ara la que sea elegible.<br>I por motivos de raza, color, origen étnico o nacion<br>do civil, regijón, credo, creencias políticas o discas<br>los son estra educación de oportunidades y so<br>conso su domicilio accual? Haga clic aquí si desea n<br>ara la que sea elegible.<br>I por motivos de raza, color, origen étnico o nacion<br>do civil, regijón, credo, creencias políticas o discas<br>registros para logar gualdad de oportunidades y so<br>regestas de idiomas extranjeros y traducción de infi<br>y sin casto. Para solicitar spuda o servicios grantar<br>de fablo testimonio, lo que significa que he prope-<br>dedo verme sujeto a sanciones según las leyers ford<br>de portia afectar mi elegibilidad y la elegibilidad d                                                                                                    | I proporcione, como lo exis<br>lorado. La información co<br>lorado. La información co<br>minar su elegibilidad pan<br>aremos con usted o con su<br>remos con usted o con su<br>con su ce puedan inscribit a<br>la que puedan inscribit a<br>remos con ustado con su<br>más información sobre có<br>más información sobre có<br>mas con discapacidades<br>coeso constructivo a prog<br>lengua de cabas, informa<br>de a chesa, información sobre có<br>unal, ascendencia, edad, se<br>pacidad en ninguno de su<br>mas en discapacidades<br>coeso constructivo a prog<br>lengua de cabas, informa<br>de a sobre - do de como<br>recionado respuestas verda<br>recionado respuestas verda<br>erantes de los integrantes de mi                                                                                                    | xige la ley. No obstante, usted también<br>ompartide con Connect for Health<br>connectification of the status of the status<br>are approximated and the status of the status<br>are approximated and the status of the status of the<br>or que esa información se corrija si<br>ámo registrarse. Registrarse para votar no<br>exo, pénero, identidad y expresión de<br>sus programas, servicios y actividades.<br>A si como servicios de idioma a persona<br>gramas, servicios y actividades. Algunos<br>ación en oros formatos (incluida la<br>las Los apoyos y exricios pueden<br>ado llamendo al 655-675-2626. Para<br>vie un fax al 305-322-4217 o escribanos<br>laderas a todas las preguntas conforme a<br>tre proporciono información folsa o engal<br>con los datos de esta solicitud. Comprend<br>familia para planes de segun de salus o                                                                                                    | mi<br>Iora.<br>0                                                                                  | Escriba su nombre exactamente como aparece arriba d<br>casilla.<br><b>Nota:</b> Si no lo acepta, asegúrese de no tener espacios e |
| Connect for Health Colorado pro<br>puede decidir compartir su infer<br>colorado está sujeta a la politica<br>Se le pedirá proporcionar solam<br>asistencia pertinemest, según con<br>proportionaremos la informació<br>salud calificado o en un program<br>Tenee derecho a ver cieta inform<br>tenemos agún dato incorrecto e<br>Registro electoral<br>(Acessita registrape para votar<br>al catalita de avuda pa<br>1. Nás informació<br>Colorado Connece no discrimina<br>genero, orientación sexual, estas<br>Cuando así se real jera, Colorado<br>Cuando así se real verta, colorado<br>cuya lengua matera no se a e li<br>ejempios de esos popos y servir<br>inpresión en letter grande, inter<br>brindarte de marro a operano y<br>presentar una de uncita de discr<br>nor correo nostal e<br>Tirmo esta solicitud bajo pena d<br>leal saber y entenser. Sel que pue<br>tatoy conscience e que debo in<br>quota financiera.                                                                                                    | otegerå la privacidad de la información que usted<br>mación con nuestro socio, Connect for Health Col<br>a de privacidad de Connect for Health Col<br>mación privacidad de Connect for Health Col<br>mación que trapanda. Con parte del proceso, nos comunican<br>o ma la compañía de seguros de salud que elija para<br>ma individual de accelibilidad al seguro subsidiadi<br>en el archivo.<br>Con su domicillo accual? Haga clic aquí si desea n<br>ara la que sea elegible.<br>In presenta con para con comunican<br>do civil, regijón, credo, creencias políticas o dican<br>do civil, regijón, credo, creencias políticas do dican<br>formato due subsidiadi de oportunidades y ao<br>con su domicillo accual? Haga clic aquí si desea n<br>ara la que sea elegible.<br>I por motivos de raza, color, origen étnico o nacion<br>do civil, regijón, credo, creencias políticas do dican<br>inglés, para lograr (gualdad de oportunidades y ao<br>ciclo son, entre dous intérpretes competenticos a perso<br>inglés, para lograr gualdad de oportunidades y ao<br>clas son, para concer mejor esta política. I anti-<br>de falso testimonio, lo que significa que he propon<br>edo verme sujeto a sanciones según las leys fed<br>formar al programa en que estaré inscrito cualquí<br>no porta afectar mi elegibilidad y la elegibilidad el<br>nica tiene el mismo efecto legal y puede hacerse c<br>da nombre de todos los miembros de mi familia n | proporcione, como lo exis<br>idorado La información co<br>idorado La información co<br>integra de la como la como la<br>minar su elegibilidad pan<br>menos con used o con su<br>o por el estado.<br>I tener derecho a solicitar<br>más información sobre có<br>más información sobre có<br>más información sobre có<br>nal, ascendencia, edad, see<br>papacidad en ninguno de su<br>papacidad en consumo<br>nal, ascendencia, edad, see<br>mas información sobre có<br>nal, ascendencia, edad, see<br>recionado respuestas verde<br>tervinado a estar, informa<br>en al 303-590-9640, enví<br>recionado respuestas verde<br>tervinas o integrantes de mil                                                                                                    | kige la ley. No obstante, usted también<br>ompartida con Connect for Health<br>connect de level de la connect for Health<br>connect gold and a connect for Health<br>connect gold and a connect for Health<br>or un epsentante autorizado y luego<br>la se personas elegibles en un plan de<br>la se personas elegibles en un plan de<br>la se personas elegibles en un plan de<br>un que esa información se corrija si<br>ómo registrarse. Registrarse para votar no<br>eso, género, identidad y expresión de<br>sus programas, servicios y actividades.<br>4, saí como servicios de idioma a persona<br>sación en otros formatos (incluida la<br>sito. Sa poyo y servicios pueden<br>ado llamando al 635-675-2626. Para<br>de un fax al 303-522-4217 o escribanos<br>taderas a todas las preguntas conforme a<br>te proporciono información falsa o engal<br>con los datos de esta solicitud. Comprend<br>l familia para planes de seguro de salud y<br>mera que una firma escrita. Entiendo tamb | m<br>hosa.<br>e                                                                                   | Escriba su nombre exactamente como aparece arriba d<br>casilla.<br><b>Nota:</b> Si no lo acepta, asegúrese de no tener espacios e |
| Connect for Health Colorado pro<br>puede decidir compartir su infor<br>Colorado está sujeta a la politica<br>Se le pedirá proporcionar solam<br>asistencia pertinemest, según con<br>proportionaremos la informació<br>salud calificado o en un program<br>Tiene derecho a ver cietra inform<br>tenemos algún dato incorrecto e<br>Registro electoras<br>(Mecesita registros po para votar<br>afectará la cantición de esyuda po<br>1. Más información<br>Colorado Connecer ou discrimina<br>deferero, nientación secuel, esta<br>Colorado con centro discrimina<br>deferero, nientación secuel, esta<br>Colorado con centro discrimina<br>de lessa polor y servir<br>impresión en tetra grande), infér<br>brindaste de marra gorportura y<br>presentar una de discri<br>nor correno nostal e<br>lesta solicido tajo pena d<br>lesta solicido tajo pena d<br>lesta solicido tajo pen | otegerá la privacidad de la información que usted<br>mación con nuestro socio, Connect for Health Col<br>a de privacidad de Connect for Health Colonado: In<br>entre la información mínima necesaria para deter<br>responda. Como parte del proceso, nos comunica<br>in a la compañía de seguros de salud que ella para<br>in a la compañía de seguros de salud que ella para<br>mación que tenecesibilidad a seguros publicidad<br>mación que tenecesibilidad a seguros de salud que ella para<br>en el archivo.<br>con su domicilio actual? Haga cile aquí si desea n<br>ara la que sea elegible.<br>upor motivos de raza, color, orígen étnico o nacion<br>do civil, religión, credo, creencias políticas o disea<br>o connect puede bruindar appoys y envicos a pers<br>ingrés, para logar i gualdad de oportunidades y po<br>con su domicilio actual? Haga cile aquí si desea n<br>pretes de cilonans extranjeros y traducción a elin<br>riminación o para concer mejor esta política, lar<br>de folto testimonio, lo que significa que he propor<br>do verme sujeto a sanciones según las leyes fed<br>foromar al programa en que estaré inscrito cualquí<br>en podría afectar mi elegibilidad y la elegibilidad o<br>ha nombre de todos los miembros de mi familia t                                                                                                    | I proporcione, como lo est<br>proporcione, como lo est<br>lotado La información co<br>lotado La información co<br>lotado La información co<br>ra que puedan inscribir a<br>los por el estado.<br>I tener derecho a solicitar<br>más información sobre có<br>más información sobre có<br>más información sobre có<br>más información sobre có<br>lotado estado estado<br>más información sobre có<br>lotado estado estado<br>más información sobre có<br>más información sobre có<br>más información sobre có<br>de los integrantes de mi<br>cumplir de la misma man<br>relacionados.                                                                                                    | xige la ley. No obstante, usted también<br>ompartide con Connect for Health<br>consentide con Connect for Health<br>convergentities de privacided/.<br>In las opecines de plan de salud y<br>les representante autorizado y luego<br>la las personas elegibles en un plan de<br>ur que esa información se corrija si<br>ámo registrarse. Registrarse para votar no<br>exo, género, identidad y expresión de<br>sus programas, servicios y actividades. Agunos<br>y actividades Agunos<br>gramas, servicios y actividades. Agunos<br>ado lamando al. 855-675-2626. Para<br>dos las proporciono información falsa o enga<br>inte nortos todas las preguntas conforme a<br>tre proporciono información falsa o engal<br>inderars todas las preguntas conforme a<br>tre proporciono información falsa o engal<br>infalia para planes de seguro de salud y<br>nera que una firma escrita. Entiendo tamb                                                                                                  | mi<br>s<br>c<br>c<br>c<br>c<br>c<br>c<br>c<br>c<br>c<br>c<br>c<br>c<br>c<br>c<br>c<br>c<br>c<br>c | Escriba su nombre exactamente como aparece arriba d<br>casilla.<br><b>Nota:</b> Si no lo acepta, asegúrese de no tener espacios e |

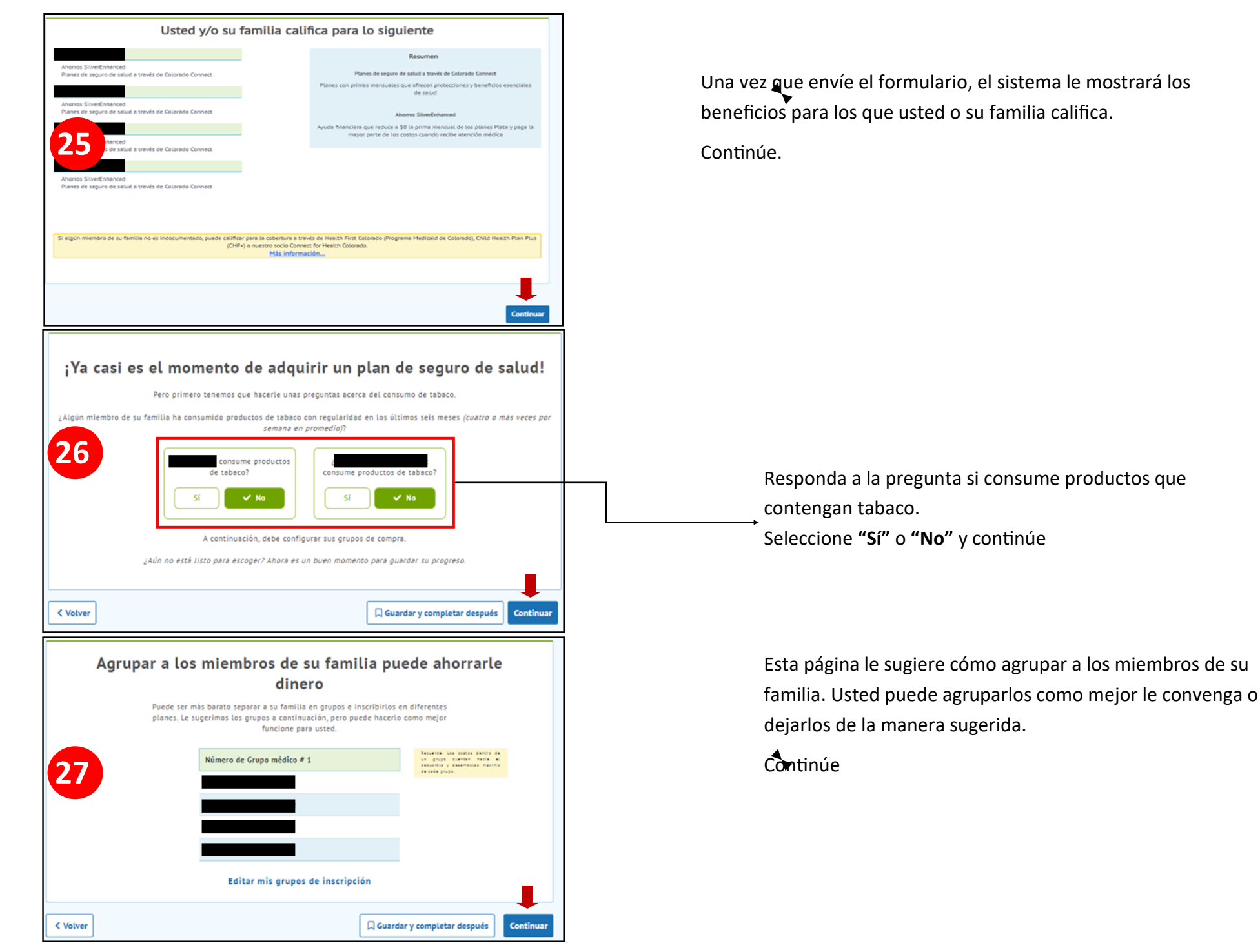

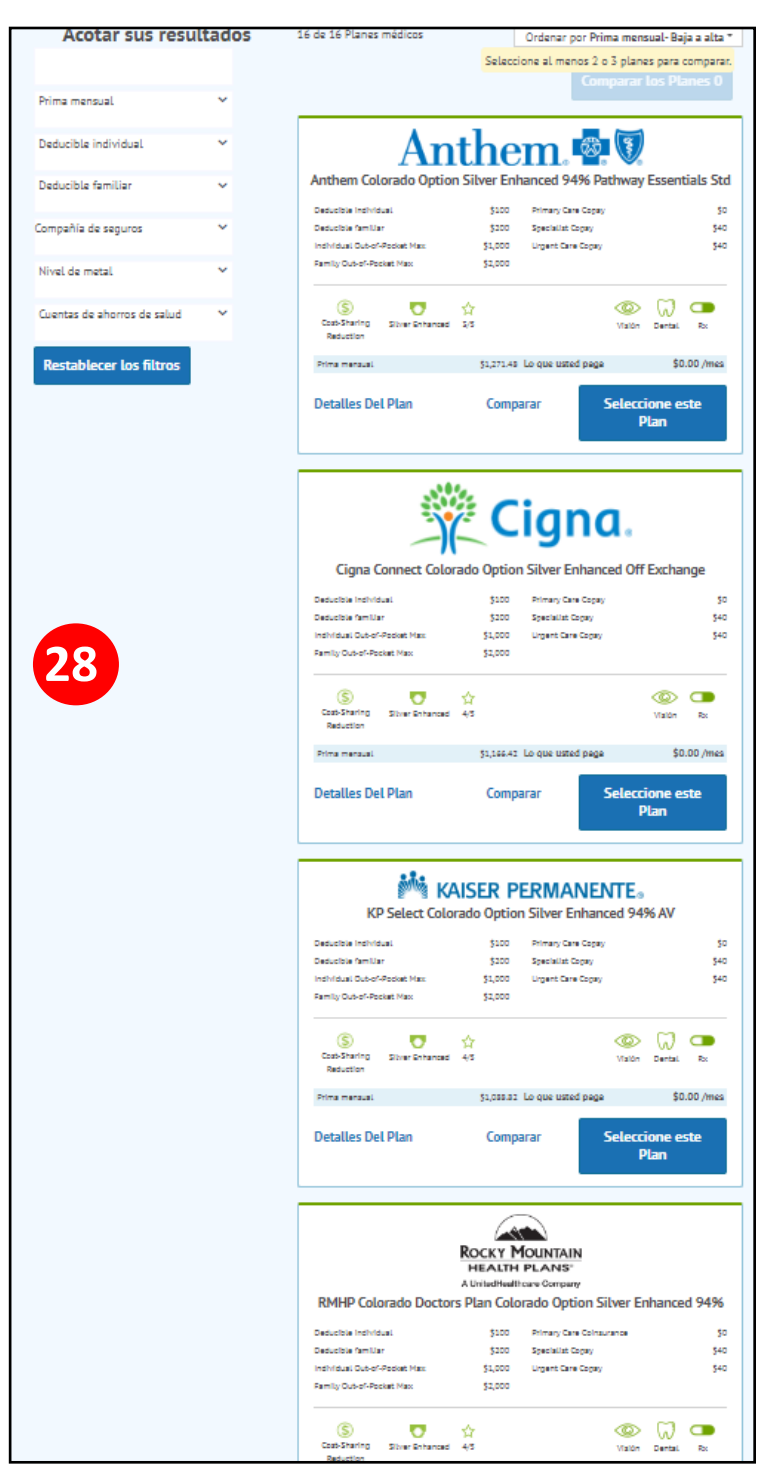

Dependiendo de la zona donde vive, el sistema le mostrará las compañias y planes de salud disponibles en esa área. Antes de seleccionar un plan, le recomendamos que se comunique con sus proveedores médicos de preferencia y pregunte si son parte de la red de proveedores del plan de su interés.

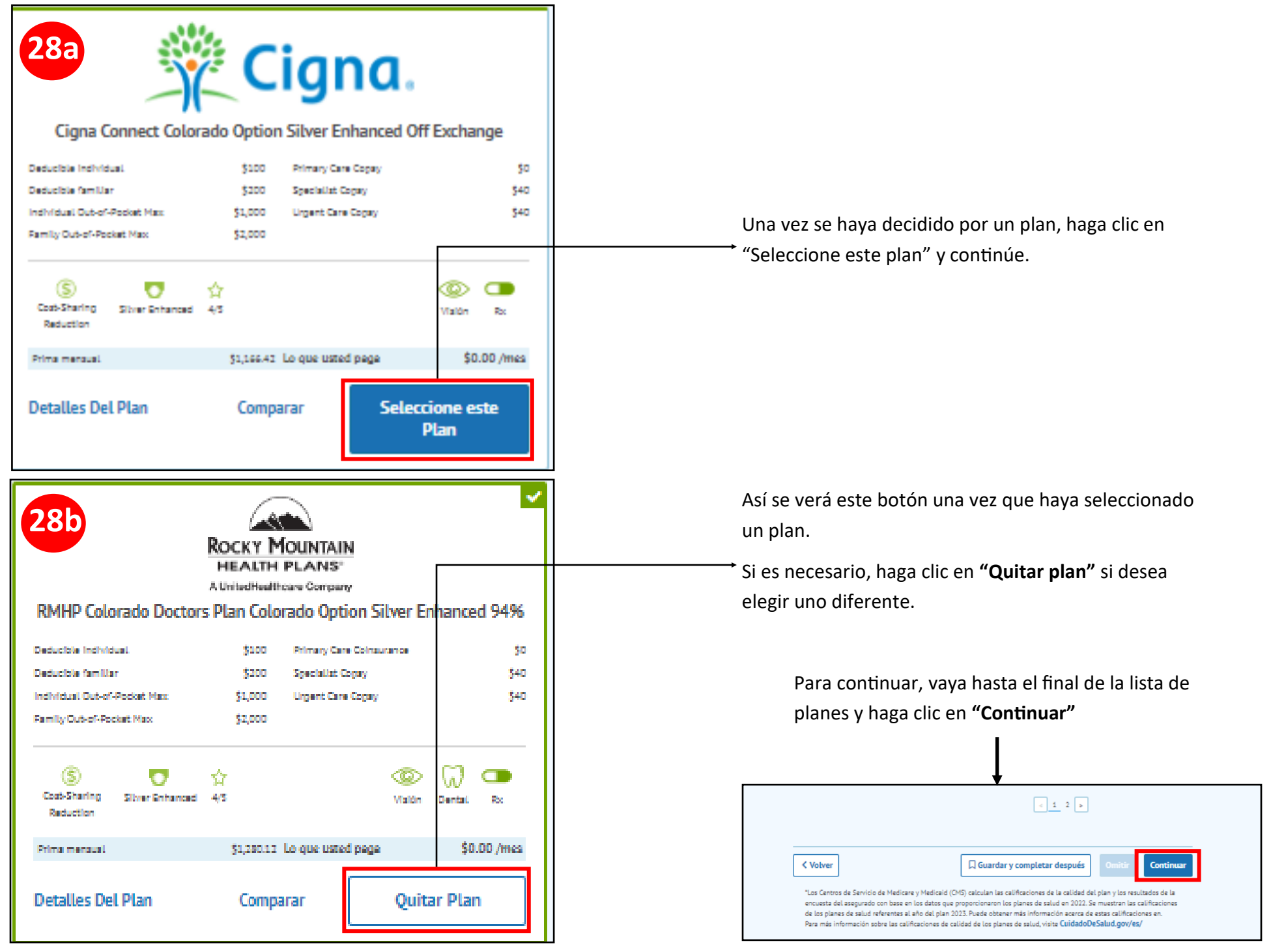

| Aquí están sus planes<br>y lo que costarán                                                                                                    | ——————————————————————————————————————                                                                                                    |
|----------------------------------------------------------------------------------------------------|----------------------------------------------------------------------------------------------------|
| Plan médico     Cambiar de Plan       Bhiel Colorado Option Silver Enhanced 94%       Lo que usted paga     \$0.00/mes       Prima mensual     \$1,280.12       Total por 1 planes \$0.00 /mes     Continuar                                                                                                    | Esta casilla le muestra los nombres de las personas inscritas en<br>el plan que eligió.<br>Aquí se muestra la compañía de seguros y el nombre del plan<br>médico que eligió.<br>Este es el costo de su prima mensual.<br>Esta es la prima del plan que eligió a costo regular. Esta<br>información es solo para que compare y vea cuánto está |
| Bago del primer mes         Sudo ingressar la información de pago de cada una de sus compañías de seguros haciendo clic en el botón "Efectuar pago" que aparece a continuación.         Compañía de seguros       Prima mensual       Grupo(s)         SU:0       Efectuar pago         ROCKY MOUNTAIN<br>HEALTH PLANS <sup>1</sup> Colorado Connect envirária los datos de pago que ustad proporcione a su compañía de seguros de salud. Si sale de esta página, sus datos de pago no se guardarán. Debe ponerse en contracto con su compañía de seguros pagos recurrentes y confirmar que el pago de la prima de su primer mes ha sido aceptado. | Haga clic en <b>"Efectuar un pago", incluso si su prima es de \$0.</b>                                                                                                    |
| Continuar                                                                                                    | Haga clic en <b>"Cheque o giro postal"</b>                                                                                                    |

![](_page_15_Figure_0.jpeg)

![](_page_16_Figure_0.jpeg)

# Nota: Recibirá la confirmación de su registración en este correo electrónico.

Consulte la **página de bienvenida** para ver la información de contacto de su compañía de seguros y los detalles de su plan.

![](_page_16_Figure_3.jpeg)

Esta es la información de su plan médico. Si se inscribió antes del 15 de diciembre, este plan entrará en vigencia el 1 de enero de 2024.

Llame a su compañía de seguros si tiene preguntas sobre su seguro médico.

Llame a Colorado Connect si tiene preguntas sobre su inscripción o esta solicitud.

### Si se ha inscrito en un plan de seguro médico para el 2025, ¡felicitaciones por su inscripción!

A continuación le dejamos algunas sugerencias e información adicional a tener en cuenta.

#### Próximos pasos a seguir:

- 1. Guarde su nombre de usuario y contraseña de su cuenta de Colorado Connect donde pueda encontrarlos fácilmente. Esta información será necesaria cada vez que necesite reportar cambios o renovar su cobertura cada año.
- 2. Póngase en contacto con su compañía de seguro médico si no ha recibido su tarjeta de seguro dentro de 3-4 semanas de haber hecho su primer pago (o haber terminado su inscripción, si tiene una prima de \$0)
- 3. Póngase en contacto con su compañía de seguro para preguntas sobre cobros que haya recibido, buscar un médico, beneficios de su plan y más:

| Compañía de Seguros Médicos                   | Número de teléfono para servicio al cliente | # Para Español |
|-----------------------------------------------|---------------------------------------------|----------------|
| Anthem Blue Cross Blue Shield                 | (855) 453-7031                              | 2              |
| Cigna                                         | (800) 244-6224                              | 8              |
| Kaiser Permanente                             | (800) 632-9700                              | 2              |
| Rocky Mountain Health Plans/United Healthcare | (855) 830-1564                              |                |

#### Consejos útiles:

- Si se inscribió antes del 15 de diciembre, su plan entrará en vigencia en 1 de enero. De lo contario, será el 1 de febrero.
- Mantenga su tarjeta de seguro médico con usted en todo momento y llévela a todas sus citas médicas. Mantenga la información de seguro médico al día con sus médicos y farmacia de preferencia.
- Llame al número ubicado en su tarjeta de seguro médico o visite el sitio web de su compañía para encontrar un médico que sea parte de la red de cobertura de su plan.
- Programe un chequeo anual y otros servicios preventivos gratuitos con un proveedor que esté dentro de la red de cobertura de su plan.
- Conozca los hospitales y centros para emergencias que se encuentran cerca de su hogar y trabajo.

#### ¿Necesita algún tipo de asistencia?

Póngase en contacto con Colorado Connect al 855-675-2626 para reportar cambios en la composición o economía de su hogar. Contacte al Centro de Inscripción para Cobertura Médica al 303-441-4530, envíenos un correo electrónico a <u>coberturamedica@bouldercounty.gov</u> o haga una cita virtual o telefónica a través de nuestro sitio web <u>www.bouldercountyhealthcoverage.gov</u>